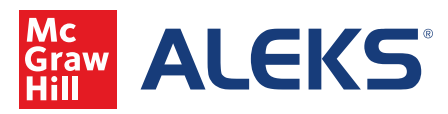

1. To add Class Resources, click on Class Tools in the upper right hand corner or go to Class Administration and, under the header Class Tools, select Resources.

| CLASS ><br>NEUKINA/RESIS - INTER- Real Tripsonetry (NAL-                                                                                                    | STUDENT ><br>Enter Note Search                                                                                                    | -                                     |                            | Class Administration                                                                                                    | Gradebook                   | Reports                  | Assignments                                |                                 |                    |
|----------------------------------------------------------------------------------------------------|----------------------------------------------------------------------------------------------------|---------------------------------------|----------------------------|----------------------------------------------------------------------------------------------------|-----------------------------|--------------------------|--------------------------------------------|---------------------------------|--------------------|
| HE Class Administration Gradebook Reports 2021N MATH1316 - 2021BU Plane Trigonometry                                                                                                    | Assignments<br>(MATH-1316-43340) - Deshibeerd                                                                                                    | 0.465.39045 W                         |                            | CLASS<br>• Class Summary<br>• Duplicate Class                                                                            | • Class List<br>• New Class | stuo<br>• Clas<br>• Fina | ENTS C<br>is Roster +<br>incial Aid Code + | LASS TOOLS<br>Calendar<br>Forum |                    |
| Cate Soldwards Control Control | et Ere and Tap For                                                                                                    | Canolar<br>Elizabet<br>Tudet: / Per   | Class C<br>AQWAX<br>Course | Share Class Access     Student Groups  I310-43340)  Class Durnl  HFACG     Class Durnl  HFACG     Directory  Instructory | • Cleanup Tool              | 5                        | Progress<br>SS of 245 Taple                |                                 |                    |
| Cas Summary - Cas Summary - Ca | ele Hadany.<br>Ver fal leger s<br>cl ele fal leger s<br>cl ele fal leger s<br>ter el fal leger s<br>ter el fal leger s<br>ter | 3<br>Tex Full Report 1<br>1<br>Lawred |                            | Algebra with Mr. Scott M                                                                                                 | uligan                      | Select silce to see a    |                                            |                                 | ey 27 - June 2     |
| to Learning Data Multiple, Scott                                                                                                    | i 💼 🖯 Maligan, Soot                                                                                                    | · · ·                                 |                            | Class 2                                                                                                    | Summary -                   |                          | View Full Report                           | - Legend                        | View Full Report + |
|                                                                                                    |                                                                                                    |                                       |                            | Have than - 7                                                                                                    | + 1895                      | righted                  | Lowest                                     | Highest                         | Lawest .           |
| Cast Autor +                                                                                                    |                                                                                                    | Star M +                              | No Le                      |                                                                                                    | H                           | ullgan, Scott            | 1 22%                                      | Mulligen, Scott                 | 1. 0%              |

2. If you would like to add a new resource, click on the green Add Resource button.

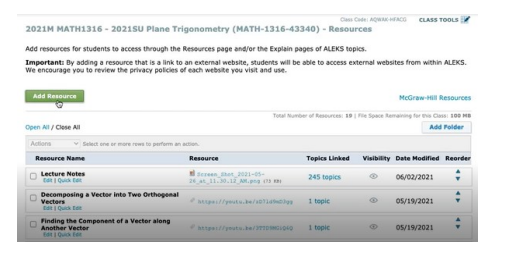

3. First give your resource a name.

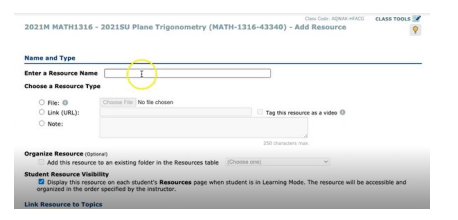

4. Choose a Resource Type: File, Link or Note. Upload the file by selecting Choose File.

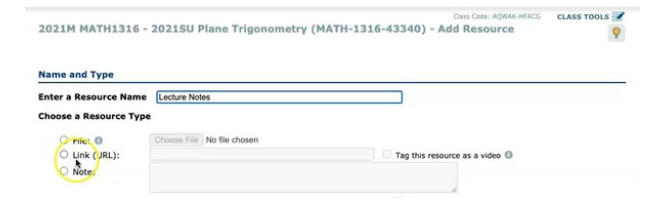

5. If you have an existing resource folder, check the box to add your resource to it.

| Name and Type          |                            |                                |
|------------------------|----------------------------|--------------------------------|
| inter a Resource Name  | Lecture Notes              |                                |
| Choose a Resource Type |                            |                                |
| O File: 0              | Choose File No file chosen |                                |
| O Link (URL):          |                            | Tag this resource as a video 0 |
| O Note:                |                            |                                |
|                        |                            | . 4.                           |

6. Next, you'll see Student Resource Visibility. If you leave this box checked, the resource will display on every student's Resources page when the student is in Learning Mode.

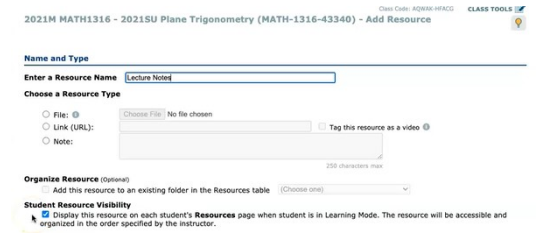

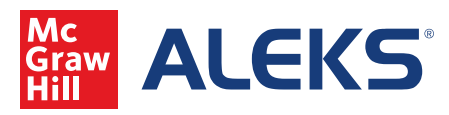

8. By checking the Link Resources to Topics, all the topics in your course will appear. You can link it at the section level by clicking on section level folder. You can always select individual topics by selecting the box next to the topic name. Hit the green Save button to save any changes made.

| fame and Type                                                                                                    |                                                                                                    |                                                                                                    |
|----------------------------------------------------------------------------------------------------|----------------------------------------------------------------------------------------------------|----------------------------------------------------------------------------------------------------|
| inter a Resource Name                                                                                                    | Lecture Notes                                                                                                    |                                                                                                    |
| hoose a Resource Type                                                                                                    |                                                                                                    |                                                                                                    |
| O File: 0                                                                                                    | Choose File No file chosen                                                                                                    |                                                                                                    |
| O Link (URL):                                                                                                    | 01                                                                                                    | eg this resource as a video 0                                                                                              |
| O Note:                                                                                                    |                                                                                                    |                                                                                                    |
|                                                                                                    |                                                                                                    | duradara maa                                                                                                    |
| Paralas Resource man                                                                                                    |                                                                                                    |                                                                                                    |
| gamze Resource (0500                                                                                                    | a)                                                                                                    |                                                                                                    |
| App ons resources                                                                                                    | W ATT CARLENA TO MALE THE STAR PARAMETERS LIKEN                                                                                                    |                                                                                                    |
| tudent Resource Visibi                                                                                                    | ity<br>ce on each student's Resources page when student is in Le                                                                                                    | arning Mode. The resource will be accessible and                                                                           |
| Undent Resource Visibi<br>Display this resource<br>organized in the order<br>ink Resource to Topic                                                                                                    | Ity<br>ce on each student's Resources page when student is in Le<br>specified by the instructor.                                                                                                    | arring Mode. The resource will be accessible and                                                                           |
| Undent Resource Visibi<br>Display this resource<br>organized in the order<br>ink Resource to Topic<br>Unk this resource<br>Solart one or more tools to                                                                                                    | Ity<br>ce on each student's <b>Resources</b> page when student is in Le<br>proclinde by the instructor.                                                                                                    | arring Mode. The resource will be accessible and<br>ee on the Explain pages for the selected topics.                       |
| Audent Resource Visibi<br>Display this resource<br>organized in the order<br>Ink Resource to Topic<br>Unix this resource<br>Select one or more topic to<br>Topics selected: 42                                                                                                    | Ity<br>ce on each student's Resources page when student is in Le<br>specified by the instructor.<br>a<br>o individual topics. Students will be able to view this resources<br>leav. Proving topics by double clicking or topics must be ce.                                                                                                    | arring Mode. The resource will be accessible and<br>the on the Explain pages for the selected topics.                      |
| Audent Resource Visibi<br>Display this resource<br>organized in the order<br>ink Resource to Topic<br>Link this resource<br>Select one or more topici b<br>Topics selected: 42<br>Concer Algebra with To                                                                                                    | ity<br>of an insch student <sup>1</sup> : Resources page when student is in Le<br>positive to the instructor.<br>In a individual topics. Students will be able to view this resources<br>when hereins table should clicking or toping the topic name tore.<br>Resources (Students) (Students) (Students) (Students)<br>Resources (Students) (Students) (Students) (Students)<br>Resources (Students) (Students) (Students) (Students)<br>(Students) (Students) (Students) (Students) (Students)<br>(Students) (Students) (Students) (Students) (Students) (Students) (Students)<br>(Students) (Students) (Stude | arring Mode. The resource will be accessible and<br>or on the Explain pages for the selected topics.<br>sources linked     |
| tudent Resource Visibi<br>Display this resour<br>organized in the order<br>ink Resource to Topic<br>Unk this resource<br>Select one or more sopice b<br>Topics selected: 42<br>College Agebra with T<br>Display Agebra with and Sec                                                                                                    | Ity con each student's Resources page when student is in Lo<br>specified by the instructor.                                                                                                    | arring Mode. The resource will be accessible and<br>the on the Explain pages for the selected topics.                      |
| tudent Resource Visibi<br>C Display this resource<br>organized in the order<br>ink Resource to Topic<br>C Link this resource<br>Stated one area topic to<br>Topics selected: 42<br>College Agets with T<br>C Display Agets with T<br>C Display Agets Agets Agets agets Agets A                                                                                                    | IN The set much state of the set of the set                                           | arning Mode. The resource will be accessible and<br>or on the flagiain pages for the selected topics.<br>secures linked () |
| tudent Resource Visibi<br>Display this resource<br>organized in the order<br>ink Resource to Topic<br>Link this resource<br>Select one or more topic b<br>Topics selecteds: 42<br>Context Automatic<br>Context Automatic<br>C | Ity constructions and the second second seco                                          | aning Mode. The resource will be accessible and<br>or on the Explain pages for the selected topics.<br>securces Hinked O   |
| Nuture Resource Visible<br>Display this resource<br>vegarized in the order<br>Ink Resource to Topic<br>Unk this resource<br>Select doe or more topic to<br>Topics elected: 42<br>Topics elected: 42<br>Top           | The constitution of the second state of the second state of the se                                          | aming Mote. The resource will be accessible and<br>or on the Displain pages for the selected topics.                       |
| Rudent Resource Visibi<br>Display this resource<br>regarized in the order<br>Ink Resource to Topic<br>Link this resource<br>Select one or most topic to<br>Topics selected: 42<br>Compr Algebra with TO<br>Compr Algebra with TO<br>Compr Algebra with TO<br>Compr Algebra with TO<br>Compr Algebra with TO<br>Compr Algebra with TO<br>Compr Algebra with TO<br>Compr Algebra with TO<br>Compr Algebra with TO<br>Compr Algebra with TO<br>Compr Algebra with TO<br>Compr Algebra with TO<br>Compr Algebra with TO<br>Compr Algebra with TO<br>Compr Algebra with To<br>Compr Algebra with To<br>Compr Algebra with                                      | The constant districts' Resources pages when students is in Lessenberg by the instruction:<br>a particular by the instruction:<br>a particular by the instruction:<br>The Marken tables is dueld related or tables the tables the mean table<br>the Marken tables is dueld related or tables the tables the mean tables<br>the Marken tables is dueld related or tables the tables the mean tables<br>the Marken tables the Marken tables and tables the Marken tables<br>the Marken tables the Marken tables the Marken to induced<br>the Marken tables the Marken tables the Marken to induced<br>the Marken tables the Marken tables the Marken to induced<br>the Marken tables the Marken tables the Marken to induced<br>the Marken tables the Marken tables the Marken to induced<br>the Marken tables the Marken tables the Marken to induced<br>the Marken tables the Marken tables the Marken to induced<br>the Marken tables the Marken tables the Marken to induced<br>the Marken tables the Marken tables the Marken to induced<br>the Marken tables the Marken tables the Marken to induced<br>the Marken tables the Marken tables the Marken to induced<br>the Marken tables the Marken tables the Marken to induced<br>the Marken tables the Marken tables the Marken tables the Marken to induced<br>the Marken tables the Marken tables the Mar  | wring Mole. The resource will be accessible and<br>e on the Explain pages for the selected topics.<br>seconces Hithed ()   |
| Autom Resource Visible<br>Diplay this resource<br>organized in the order<br>Ink Resource to Topic<br>Link this resource<br>Select one or more topic to<br>Topics actives Apples<br>Select one or more topic to<br>Select one or more topic topic to<br>Select one or more topic topic t                                                                                                    | The constitutions of the second second secon                                          | anning Mode. The resource will be accessible and<br>are not be Explain pages for the selected logics.                      |

9. When logged in as a student, you can get to your Resources in either of the following ways: Click on top left main menu bar, then go to Resources. Once you click on the link you will see every Resource the professor has uploaded.

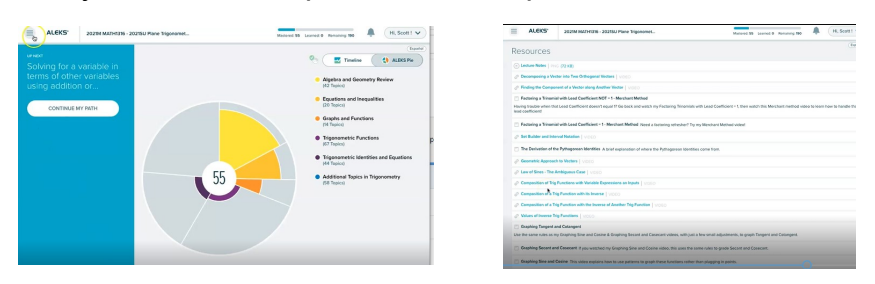

10. You can also get to student Resources by going to the top left main menu bar and selecting Learn.

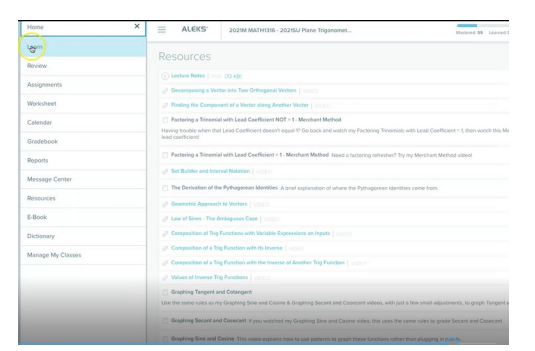

11. Once you are in the Learning Mode, if a topic has been tagged with an instructor resource, you can find it at the top right where it says Resources.